ODI

## Buscar/Alterar Índices Acadêmicos

| Sistema            | SIGAA                                      |
|--------------------|--------------------------------------------|
| Módulo             | Graduação                                  |
| Usuários           | Perfil Específico do DAE e Servidor do CDP |
| Perfil             | Administrador DAE, Servidor CPD            |
| Última Atualização | 11/10/2016 13:46                           |

Esta funcionalidade possibilita ao usuário ter acesso a uma listagem com os Índices Acadêmicos utilizados na avaliação dos discentes e que foram previamente cadastrados no sistema, bem como realizar alterações nos mesmos e removê-los se necessário.

Para realizar esta operação, acesse o SIGAA  $\rightarrow$  Módulos  $\rightarrow$  Graduação  $\rightarrow$  DDP  $\rightarrow$  Índices Acadêmicos  $\rightarrow$  Buscar/Alterar.

A seguinte tela será exibida:

| 🔘: Cadastrar Novo Índice Acadêmico 🛛 🔯: Alterar 🛛 🞯: Remover |       |       |             |                                                            |            |   |
|--------------------------------------------------------------|-------|-------|-------------|------------------------------------------------------------|------------|---|
|                                                              |       |       | LISTA DE ÍN | DICES ACADÊMICOS                                           |            |   |
| Nome                                                         | Sigla | Ordem | Histórico   | Classe                                                     |            |   |
| Média de Conclusão                                           | MC    | 1     | Sim         | br.ufrn.sigaa.ensino.graduacao.negocio.indices.CalculoMC   | <b>2</b> 2 | 0 |
| Índice de Rendimento Acadêmico                               | IRA   | 2     | Não         | br.ufrn.sigaa.ensino.graduacao.negocio.indices.CalculoIRA  | -          | 0 |
| Média de Conclusão Normalizada                               | MCN   | 3     | Sim         | br.ufrn.sigaa.ensino.graduacao.negocio.indices.CalculoMCN  | 20         | 0 |
| Índice de Eficiência em Carga Horária                        | IECH  | 4     | Não         | br.ufrn.sigaa.ensino.graduacao.negocio.indices.CalculoIECH | <b></b>    | 0 |
| Índice de Eficiência em Períodos Letivos                     | IEPL  | 5     | Não         | br.ufrn.sigaa.ensino.graduacao.negocio.indices.CalculoIEPL | -          | 0 |
| Índice de Eficiência Acadêmica                               | IEA   | 6     | Não         | br.ufrn.sigaa.ensino.graduacao.negocio.indices.CalculoIEA  | <b></b>    | 0 |

Graduação

Para retornar ao menu inicial do módulo, clique em **Graduação**. Esta opção será válida sempre que for apresentada.

Na tela acima, será exibida a *Lista de Índices Acadêmicos*. Para fazer o cadastro de um novo índice acadêmico, clique em ③: Cadastrar Novo Índice Acadêmico e a seguinte página será exibida:

|                    | Informe os Dados do Índice Acadêmico                                          |
|--------------------|-------------------------------------------------------------------------------|
| Nome:              | * Índice de Eficiência Acadêmica Normalizada                                  |
| Sigla:             | * IEAN                                                                        |
| Classe:            | br.ufrn.sigaa.ensino.graduacao.negocio.indices.CalculoIEAN                    |
| Descriç            | O Índice de Eficiência Acadêmica Normalizado (IEAN) é o produto da MCN<br>ao: |
| Ordem              | * 7                                                                           |
|                    | Tem valor mínimo. Infome: 2,26                                                |
|                    | Tem valor máximo. Infome: 10,0                                                |
| Exibido no Históri | ico: 🔘 Sim 🖲 Não                                                              |
|                    | Cadastrar Cancelar                                                            |
|                    | 🖈 Campos de preenchimento obrigatório.                                        |

Caso queira desistir da operação, clique em *Cancelar*. Esta opção será válida sempre que for apresentada.

Para prosseguir com o cadastro, o usuário deverá informar os seguintes dados:

- Nome: Digite o nome do índice acadêmico a ser cadastrado;
- Sigla: Defina uma sigla para o índice;
- Classe: Especifique a classe ao qual o índice está inserido;
- Descrição: Forneça uma descrição para o índice;
- Ordem: Determine a ordem do índice;
- *Tem valor mínimo*. Informe: Selecione esta opção, caso o índice acadêmico possua definido um valor mínimo e em seguida, forneça o referido valor no campo que será aberto;
- Tem valor máximo. Informe: Selecione esta opção, caso o índice acadêmico possua um valor máximo e, em seguida, forneça o referido valor no campo que será aberto;
- *Exibido no Histórico*: Defina se o índice será exibido no histórico acadêmico do discente, selecionando entre as opções *Sim* ou *Não*.

Iremos exemplificar informando os dados abaixo:

- Nome: Índice de Eficiência Acadêmica Normalizada;
- Sigla: <u>IEAN</u>;
- Classe: br.ufrn.sigaa.ensino.graduacao.negocio.indices.CalculoIEAN;
- Descrição: <u>O Índice de Eficiência Acadêmica Normalizado (IEAN) é o produto da MCN pelo IECH</u> <u>e pelo IEPL;</u>
- Ordem: <u>7;</u>
- Tem valor mínimo. Informe: 2,26;
- Tem valor máximo. Informe: <u>10,0;</u>
- Exibido no Histórico: <u>Não</u>.

Após ter definido as informações solicitadas, clique em *Cadastrar* para finalizar o cadastro do índice acadêmico e a seguinte mensagem de confirmação da ação será exibida no topo da tela:

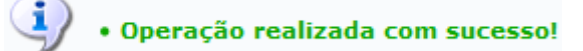

3/4

De volta à tela inicial, para fazer alterações nos índices acadêmicos listados, clique no ícone 🦃. A título de exemplificação, iremos clicar no ícone do índice de *Nome* <u>Índice de Eficiência Acadêmica</u> e a tela abaixo será gerada:

|                      | Informe os Dados do Índice Acadêmico                                                             |
|----------------------|--------------------------------------------------------------------------------------------------|
| Nome:                | * Índice de Eficiência Acadêmica Normalizada                                                     |
| Sigla:               | * IEAN                                                                                           |
| Classe:              | br.ufrn.sigaa.ensino.graduacao.negocio.indices.CalculoIEAN                                       |
| Descrição            | O Índice de Eficiência Acadêmica Normalizado (IEAN) é o produto da MCN<br>pelo IECH e pelo IEPL. |
| Ordem                | * 7                                                                                              |
|                      | Tem valor mínimo. Infome: 2,30                                                                   |
|                      | Tem valor máximo. Infome: 10,00                                                                  |
| Exibido no Histórico | o: 🔘 Sim 🖲 Não                                                                                   |
|                      | Alterar << Voltar Cancelar                                                                       |
|                      | 🖈 Campos de preenchimento obrigatório.                                                           |

Para retornar para a página anterior, clique em Voltar.

Na tela acima, realize as alterações que desejar , de acordo com as informações fornecidas anteriormente neste manual.

Exemplificaremos digitando no campo *Tem valor mínimo. Informe* <u>2,30</u>. Após ter realizado as modificações que julgar necessárias, clique em **Alterar** para finalizar a ação e o sistema exibirá a seguinte mensagem de sucesso:

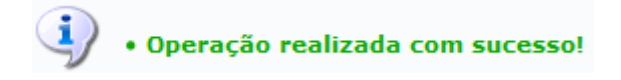

De volta à página contendo a *Lista de Índices Acadêmicos*, clique no ícone *(acadêmicos)*, caso deseje excluir um índice acadêmico listado. Iremos exemplificar clicando no ícone do mesmo índice utilizado na operação anterior e a seguinte janela para confirmação será exibida:

Confirma a remoção desta informação?

| ОК | Cancelar |
|----|----------|
|----|----------|

Clique em **OK** para confirmar a ação o sistema exibirá no topo da tela a seguinte mensagem de sucesso:

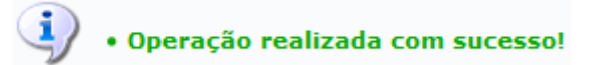

Last update: 2016/10/11 suporte:manuais:sigaa:graduacao:ddp:indices\_academicos:buscar\_alterar https://docs.info.ufrn.br/doku.php?id=suporte:manuais:sigaa:graduacao:ddp:indices\_academicos:buscar\_alterar 13:46

## Bom Trabalho!

## **Manuais Relacionados**

Cadastrar Índice Acadêmico

<< Voltar - Manuais do SIGAA

From: https://docs.info.ufrn.br/ -

Permanent link: https://docs.info.ufrn.br/doku.php?id=suporte:manuais:sigaa:graduacao:ddp:indices\_academicos:buscar\_alterar

Last update: 2016/10/11 13:46

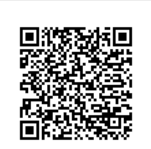